|                            | 行っていただく 手順 🔻                                                                                                    | 実際の                                                                                                    | 操作画面(写算                                                                                                    | Ē) ▼                                                                                                    |
|----------------------------|----------------------------------------------------------------------------------------------------|----------------------------------------------------------------------------------------------------|----------------------------------------------------------------------------------------------------|----------------------------------------------------------------------------------------------------|
| 1                          | ご本人情報を入力                                                                                                    | ·                                                                                                    |                                                                                                    |                                                                                                    |
| 画面 <b>①</b><br>画面 <b>②</b> | 選択してチェックマ<br>必要事項入力マ<br>回答を入力してください<br>*<br>内容を確認し、送信してください                                                                                           |                                                                                                    | 直面② 信 個人情報の段級いについて、<br>募集代準倍 掛牛<br>今回線点する名人者感の責任における利用目符<br>が、営計が発発を受けている構築者はのら構成品<br>やりービスの違いでした。特許特許を使めることを<br>確認しました。また、費材が発行を受けている特<br>総合立め着機構品やサービスの表供等のために、<br>高私がその解析者である何約会社の代望点と非可<br>しておける予想には、個人特殊知道法代ி想に解析。                                                                                                    |                                                                                                    |
|                            | 送信                                                                                                    | 1. ごみ並内的なお道びください。*<br>● 約55名堂「さ<br>○ 詳しい曲55次しい                                                                                                    | ○ 確認しました。<br>通信                                                                                                    |                                                                                                    |
| (2)                        | メールが2通送信されます                                                                                                    |                                                                                                    | <b>_</b>                                                                                                    |                                                                                                    |
| *                          | 今後も利用する場合があるため、大切に保管ください                                                                                                    | 曲面 <b>①</b><br>【アフラックのツミタス】 お申                                                                                                    | )自由 <b>2</b><br>【アフラックのツミタス】バスワード                                                                                                    |                                                                                                    |
| 画面                         | ●甲込手続きURL → メールアドレスへ送信                                                                                                    | 込み手続きURLのご案内 🦻 🕆                                                                                                    | 発行のお知らせ<br>パスワードをお知らせします。                                                                                                    |                                                                                                    |
| ■Ⅲ♥                        | ●山グインハスワート → ンヨートメールへ送信                                                                                                    | () Allec 1136 () (*                                                                                                    | <パスワード (数字6折) >                                                                                                    |                                                                                                    |
|                            |                                                                                                    | アフラックの黄鹿形成と保障のハイブリッド ソミタ<br>スお中込み手続きのためのURLをご案内します。<br>知道ご家内しているバスワードをご確認いただき、以                                                                                                    | 062822                                                                                                    |                                                                                                    |
|                            |                                                                                                    | TURLからお手続きしてください、                                                                                                    | 本メールにお心あたりのない方は、本<br>メールを削除してください。                                                                                                    |                                                                                                    |
|                            |                                                                                                    | https://repuest.ewk.est.eftac.co.joventry//<br>https://repuest.ewk.est.eftac.co.joventry//<br>https://packing.co.joventry//<br>PBB4/VpA/KINB/BLB4/12EU3ek2wEvD14ke<br>PBB4/PDA/VD4/BBB4/2014/05/BB1/2/146/1306/20172                                                                                                   | アフラック生命保険株式会社<br>https://www.aflec.co.jp/                                                                                                    |                                                                                                    |
| (3)                        | ログイン                                                                                                    |                                                                                                    | <u> </u>                                                                                                    |                                                                                                    |
| 画面の                        | 受信したURLにログイン                                                                                                    | 画面①                                                                                                    | 画面2                                                                                                    |                                                                                                    |
| 画面2                        | 通知があったパスワードを入力します                                                                                                    |                                                                                                    | バスワード ##                                                                                                    |                                                                                                    |
|                            | パスワード 必須                                                                                                    |                                                                                                    | バスワードをお忘れの場合には、募集代                                                                                                    |                                                                                                    |
|                            |                                                                                                    |                                                                                                    | 理店へご連絡ください。                                                                                                    |                                                                                                    |
|                            |                                                                                                    | お申込み手続きの開始・再開・お申<br>込み控等の確認                                                                                                    |                                                                                                    |                                                                                                    |
|                            | お手続きを開始する 〉                                                                                                    |                                                                                                    | STREEDAS )                                                                                                    |                                                                                                    |
|                            |                                                                                                    |                                                                                                    |                                                                                                    |                                                                                                    |
| (4)                        | お続きの開始                                                                                                    |                                                                                                    | <b>TTO</b>                                                                                                    | <b>TTO</b>                                                                                                    |
| ■面❶                        | お甲込内容を確認してくたさい<br>(お見積り条件、保険設計書のご確認等)                                                                                                    | 画面♥<br>お申込み内容の確認                                                                                                    | 画面♥                                                                                                    | ■目目● 「契約壊更」「注意吸起情報」「その他重要事項」「ご契約のしおり・約款」は商品内容やご契約に関する大切な事項を記載しています。"お支                                                                                                    |
| 雨雨の                        | ボタンを押して誓約・同音事頂の内容を確認します                                                                                                    | 作書(取有資金や老後生活資金準備など)、介護<br>や障がいの保障、死亡財の保障、病気やケガの強                                                                                                    | 「審約・同点車項」ボタンを押して内容を確認し<br>てください。                                                                                                    | 払いできない場合、や"新たな保険契約への乗移え<br>やご契約の見直し"など、お客様にとって不利益<br>となることも記載していますので、必ずご確認く                                                                                                    |
| ЩС                         | 誓約・同意事項                                                                                                    | 20<br>(がんや重人疾病の保険を合む)を低えたい方に<br>おすすめの発出です。<br>※ 事前にご意向をお問いしたお答様には、ご意<br>氏に沿った内容でご案内しております。                                                                                                    | 言約・同意事項                                                                                                    | ださい。 お申込み手続きへ                                                                                                    |
| 両ਜ਼₽                       | お申込み手続きへ                                                                                                    | 保険契約者(被保険者)<br>氏名(実手)                                                                                                    |                                                                                                    |                                                                                                    |
| ШШ <b>U</b>                | の<br>の                                                                                                    | アフラック 太田 松<br>氏名 (カナ)                                                                                                    |                                                                                                    |                                                                                                    |
|                            |                                                                                                    | 77779 907 %                                                                                                    |                                                                                                    |                                                                                                    |
| (5)<br>T                   |                                                                                                    |                                                                                                    | 画<br>西<br>あ                                                                                                    | 西西 <b>日</b>                                                                                                    |
| ■面❶                        | お各様情報を人刀します                                                                                                    | 一世山間                                                                                                    | 凹山▼                                                                                                    | (凹) [1] ●<br>指定代理請求人を指定しますか? 。                                                                                                    |
|                            | 用:16分方、1421、122                                                                                                    |                                                                                                    |                                                                                                    | The second second second second second second second second second second second second second second second s                                                                                                    |
|                            |                                                                                                    | お実体の害務を入力してください。                                                                                                    | 交示が1月年以びして14世紀の<br>ご想知に聞わる情報について、ご確認ください。                                                                                                    | ● 事に代現時間とはなんですか?<br>お実績がお彼の状態などにより費用未分ができなくなり                                                                                                    |
| 雨雨の                        |                                                                                                    | お空気の青春を入力してください。<br>(原始初始季 (読句)(読季)・アフラック ナ                                                                                                    | ・ デオリ 日 辛取 のうご 14 主心<br>ご想知に明らる情報について、ご協議ください。<br>保障が適用された場合に、保険金を受け取                                                                                                    | 事業代報時末とはなんですか?<br>お客板がお途の状態などにより着意表示ができなくなり<br>給付金の請求ができない場合に、お客様に代わって予続<br>客を行う方を登録しますか?                                                                                                    |
|                            | ご契約に関わる情報について、ご確認ください                                                                                                    | ★素供の者等を入力してください。 保険契約者(被保険者):アフラック 太郎 様<br>電話番号 ##                                                                                                    | シスポリ1月 年区のこで11世市心<br>2000年間の6倍線とついて、2000とださい、<br>保障が適用された場合に、保険金を受け取<br>る方(受取人)<br>死亡保険金受取人。4回                                                                                                    | ・ 非正代経済まとはなみですか?<br>か時時がお除めれ気気をとより習得表表ができなくなり<br>約分金の資料ができたい得合に、本意情に代わって予約<br>さら行う方を登録しますか? 「保定する」 (例) 損定しない                                                                                                    |
|                            | ご契約に関わる情報について、ご確認ください 死亡保険金受取人、生年月日、性別、必須                                                                                                    | 30世界の消費を入力してください。           保険規約者(被保険者):アフラック 太.           部 様           電話番号 +0.00           090         -           1224         -           0578                                                                                                    | 決示り「同 幸区 ひ」と 14世 瓦込           ご教師に明らる清梯だついて、ご確認ください。           保障が適用された場合に、保険金を受け取           る方(受取人)           死亡保険金受取人 ##           住(梁宇)           1                                                                                                    | ● 有三代間内式とはなんですかす<br>お何味がおおから読むがにより着得表示ができなくなり<br>物力会の資料ができない場合に、市る時に代もってす話<br>きを行う方を登録しますか? ● 探定する ● 探定する ● 探定しない ※ 指定代期情况人は、ご契約後にいつでも変更や指定<br>りできます。                                                                                                    |
|                            | ご契約に関わる情報について、ご確認ください<br>死亡保険金受取人、生年月日、性別 必須                                                                                                    | <ul> <li>お菜菜の香香を入力してください。</li> <li>保険契約者(被保険者):アフラック 太.</li> <li>即 様</li> <li>電話者号 6月</li> <li>090 - 1224 - 5576</li> <li>米市若様ご自身の変活音号を入力してください。</li> <li>住所 6月</li> </ul>                                                                                                    | 実用すていて、ご確認ください、           ご想用に別わら情報について、ご確認ください、           保障が適用された場合に、保険金を受け取<br>る方(受取入)           死亡保険金受取人。           社(第年)           社(第年)           社(第年)           社(第年)           社(第年)           ジオ(カナ)                                                                                                    | ● 事業代ロ研究とはなんですか7<br>た時間がお知めれたなどにより着見た気ができなくなり<br>期付金の資料ができない号に、市部様に代わってす料<br>さを行う方を登録しますか? ● 探定する ● 探定する ● 探定する ● 探定する ● 探定する  ● 探定する ● 探定する  ● 探定する                                                                                                    |
| 画面 <b>B</b>                | ご契約に関わる情報について、ご確認ください<br>死亡保険金受取人、生年月日、性別 必須<br>指定代理請求人                                                                                               | <ul> <li>お客味の清存を入力してください。</li> <li>保険調約者(被保険者):アフラック 太.</li> <li>部 様</li> <li>電話番号 かя</li> <li>090 - 1224 - 5576</li> <li>※ お客情に自身の気法性与を入力してください。</li> <li>住所 68</li> <li>代述を3</li> </ul>                                                                                                    | ・         ・         ・                                                                                                    | <ul> <li>事業で経済まとはなんですケア ため様がお彼の状態などにより着使表示ができなくなり 植り合の資数ができない場合に、市る格に代わってす影 さを行う方を登録しますか? </li> <li>解決する         <ul> <li>解光しない</li> <li>解光にない</li> </ul> </li> <li>アメリカに納税する装飾を負っています か? 444</li> </ul>                                                             |
| 画面                         | ご契約に関わる情報について、ご確認ください<br>死亡保険金受取人、生年月日、性別 必須<br>指定代理請求人                                                                                               | よ変張の情報を入力してください。                                                                                                    | ・                                                                                                    | ● 事業代ロ消費とはなんですケア<br>た時間がお除め込むなどなり着見た分ができなくなり<br>前小会の資料ができない場合に、前部様に代わってす影<br>さを行う方を登録しますか? ● 探定する ● 探定する ● 探定しない ■ 解説に解説現入は、ご供給保定いつでも変更や指定<br>さでさます。 アメリカに納税する義務を負っています<br>か? との 日本相関発行に取ってき、確認施会合でられています。 ○応応を発展いいたします。                                             |
| 画面€                        | ご契約に関わる情報について、ご確認ください<br>死亡保険金受取人、生年月日、性別 必須<br>指定代理請求人<br>○指定する ○指定しない<br>アメリカ納税義務                                                                   | <ul> <li>お客味の清存を入力してください。</li> <li>保険調約者(被保険者):アフラック 太.</li> <li>部 様</li> <li>電話番号 かれ</li> <li>090 - 1224 - 5576</li> <li>※あ客様ご自身の気法音与を入力してください。</li> <li>住所 628</li> <li>化法参考</li> <li>1234587 (計画をお入力)</li> <li>新振行うわからない場合には</li> <li>別次内</li> </ul>                                                                | ・ 大小り1月 年代 ひっこ 10世 戸心<br>さ想家に割らる清梯とついて、ご知識なだきい。           ・ 保険金を受け取<br>る方(受取人)         ・ 一、一、一、一、一、一、一、一、一、一、一、一、一、一、一、                                                                                                    | ● 有量不規模研究と認知れてすか?<br>お様報がお勧め込気などにより習得表示ができなくなり<br>物が合め資料ができない場合に、市高格に代わってす話<br>きを行う方を登録しますか? ● 探定する ● 探定する ● 探定する ● 探定しない  ● 探しておに、ご供が後にいつでも変更や指定<br>ができます。 アメリカに納税する義務を負っています  カ? 40  日本規模を納た高づき、必要用のアメリカへの外気発明 のの用等について有意、報告所作がられています。  ● いいえ                      |
| 画面3                        | <ul> <li>ご契約に関わる情報について、ご確認ください</li> <li>死亡保険金受取人、生年月日、性別 必須</li> <li>指定代理請求人</li> <li>の指定する</li> <li>アメリカ納税義務</li> <li>の いいえ</li> <li>の はい</li> </ul> | <ul> <li>お実保の清等を入力してください。</li> <li>保険契約者(液保険者):アフラック 太.<br/>的 検<br/>電話番号 ゆ用         090 - 1224 - 5576         メタ素様に自身の気温音等を入力してください。</li> <li>住所 6点         校式希号         1234507         作所の自動入力         年所の自動入力         で、<br/>和国が自動のちない場合には         和国の満<br/>※「使所の自動入力」から検索してください。</li> </ul>                        | ・ 大小り目育報区のとて単正応へ<br>さ物範に到わる情報区ついて、ご確認ください。           ・ 保険金を受け取<br>る方(受取入)         ・ 死亡保険金を受け取<br>る方(受取入)         ・ 死亡保険金を受け取<br>・ て(加力)         ・ アマダ         ・ アマダ         ・ アマダ         ・ アマダ         ・ アロー         ・ マッ         ・ マッ         ・ マッ         ・ マッ         ・ マッ         ・ マッ         ・ マッ         ・ マッ         ・ マッ         ・ マッ         ・ マッ         ・ マッ         ・ マッ         ・ マッ         ・         ・ マッ         ・         ・         ・                                                                                                    | <ul> <li>第三代国所常にはなんですか?</li> <li>お時間の方式がられない状態などにより意見あみができなくかり<br/>前小会の対抗ができない場合に、市る様に代わってす気<br/>さら行う方を登録しますか?</li> <li>「「「「「「」」」」」」」</li> <li>「「」」「「」」」」」」」</li> <li>「「」」」」」」」」」」</li> <li>「」」」」」」」」」」」」」」</li> <li>「」」」」」」」」」」」」」」」」」」」」」」」」」」」」」」」」」」」」</li></ul> |
| 画面                         | <ul> <li>ご契約に関わる情報について、ご確認ください</li> <li>死亡保険金受取人、生年月日、性別 必須</li> <li>指定代理請求人</li> <li>の指定する</li> <li>アメリカ納税義務</li> <li>O いいえ</li> <li>O はい</li> </ul> | よ変染の清容を入力してください。     保険契約者(被保険者):アフラック 太     部 様     電話番号 必要     の90 - 1224 - 5576 ※ 45番号:1234567     作所の自動入力」から検索してください。     で広い     単、「使所の自動入力」から検索してください。     市広に村     町 (住所の自動入力」から検索してください。     市広に村     町 (住所の自動入力」から検索してください。     市広に村     町 (住所の自動入力」から検索してください。     電話である (かみカ・(実林)) =     電話である (かみカ・(実林)) = | 大ポリド月 年代 OD こ 10世 戸心       ご想用に開きた場合に、保険金を受け取       な方(受取人)       死亡保験金長収人 &#       住(32年)       上(32年)       上(32年)</th><th>● 電子の場所常に成なんですか?<br>お様常がお柿の状態などにより習得表示ができなくなり<br>前の会の資料がなぜの状態などにより習得表示ができなくなり<br>にからなりまか?<br>● 保定する ● 保定する ● 保定する</p</th></tr><tr><th>画面€</th><th><ul>     <li>ご契約に関わる情報について、ご確認ください</li>     <li>死亡保険金受取人、生年月日、性別 必須</li>     <li>指定代理請求人</li>     <li>の指定する</li>     <li>の指定しない</li>     <li>アメリカ納税義務</li>     <li>〇 いいえ</li>     <li>〇 はい</li> </ul></th><th>よ変染の清容を入力してください。      保険契約者(数保険者):アフラック 太.<br>印 複<br>電話番号 ゆれ<br>①90 - 1224 - 5576<br>※前案場に自身の家运音号を入力してください。      住所 638<br>花を号<br>1234507 年外の自動人力<br>作所の自動人力」から検索してください。      市広町村<br>単 「使所の自動入力」から検索してください。      市広町村<br>町 4186 - 高部低等など(カタカナ・供給)車<br>選手・06がなは入力不可</th><th>大川川市 年以のこ 10世 戸心       25回町田のな情報について、2013にください、       保障が適用された場合に、保険金を受け取       る方(受取人)       死亡保険金受収人 ※       住(深年)       大川       セイ(カナ)       オマダ       ワワフ       秋麻灰玉との緑布       生年月日 ※       ・       ・       ・       ・       ・       ・       ・       ・       ・       ・       ・       ・       ・       ・       ・       ・       ・       ・       ・       ・       ・       ・       ・       ・       ・       ・       ・       ・       ・       ・       ・       ・       ・       ・       ・       ・       ・       ・       ・       ・       ・       ・       ・       ・       ・       ・       ・       ・       ・       ・       ・       ・       ・   <</th><th><ul> <li>事業や場所常に成なんですが?</li> <li>お時間の自動がながらないたちとことが増加まるができなくなり<br>前の合助的ないできない場合に、おき様にぺらってす影<br>さら行うえを登却しますか?</li> <li>限定する <ul> <li>限定する</li> <li>第二次としています</li> <li>アメリカに納税する装飾を負っています<br>か? 40</li> <li>ロボワキにないたします。</li> </ul> </li> <li>アメリカに納税する装飾を負っています<br>か? 40</li> <li>ロボワキに取り合いたちれています。</li> <li>ロボワキに取り合いたしたす。</li> <li>ロボリキングをはなかられています。</li> <li>ロボリキングをはなかられています。</li> <li>ロボリキングをなったまた、(正常用にてたらい、(正用にてもら)</li> </ul></th></tr><tr><th>画面€</th><th><ul>     <li>こ 契約に関わる情報について、ご確認ください</li>     <li>死亡保険金受取人、生年月日、性別 必須</li>     <li>指定代理請求人</li>     <li>○ 指定する</li>     <li>○ 指定しない</li>     <li>アメリカ納税義務</li>     <li>〇 いいえ</li>     <li>〇 はい</li> </ul></th><th>よ変染の情報を入力してください。      保険契約者(被保険者): アフラック 太     印 様      電話番号 必要      ののの     ー 1224     ー 0576     米市都市で自身の安温音号を入力してください。      住所 必要      使活音      化価格の自動入力」から検索してください。      市気が自動入力」から検索してください。      市気が行      ペロがの自動入力」から検索してください。      市気がらき入力」がのも検索してください。      電い 号・当時を、お祈祷できなど(カタカナ・気熱)第      属・・Oeがのは入力が可能      ・ C シンジェクイチゴウカン301</th><th>・ 大小り目育年以びして10世元心<br>さ秋雨に開める情報について、2位間をだきい、           保障が適用された場合に、保険金を受け取<br>る方(受取入)           死亡保険金受収入 ***           住(深字)           た(保険)           女士           セイ(カナ)           アマダ           タロウ           秋雨           セイ(カナ)           メイ(カナ)           アマダ           タロウ           秋麻菜名との総所           ・           ・           ・           ・           ・           ・           ・           ・           ・           ・           ・           ・           ・           ・           ・           ・           ・           ・           ・           ・           ・           ・           ・           ・           ・           ・           ・           ・           ・           ・           ・           ・           ・           ・           ・      <</th><th><ul> <li>事業で経済またはなんですケイ お除数がお詰めが出たしたこと効果長所できなくなり 約1分合の数が方法できたい号かと、力容易に行らってす話 さ行う方を登録しますか? </li> <li> (例定する) (例定する) (例定する) (例定する) (例定する) (例定する) (例定する) (例定する) (例定しない) </li> <li> (例定する) (例定しています) (例定しています) (例定する) (例定していっても変更や指定してきます。 </li> <li> (例定しています) (例定しています) (例定しています) (例定しています) (例定しています) (例定しています) (例定しています) (例定しています) (例定しています) (回していています) (回していたいます) (回していたいます) (回しています) (回していたいます) (回していたいます</th></tr></tbody></table> |                                                                                                    |

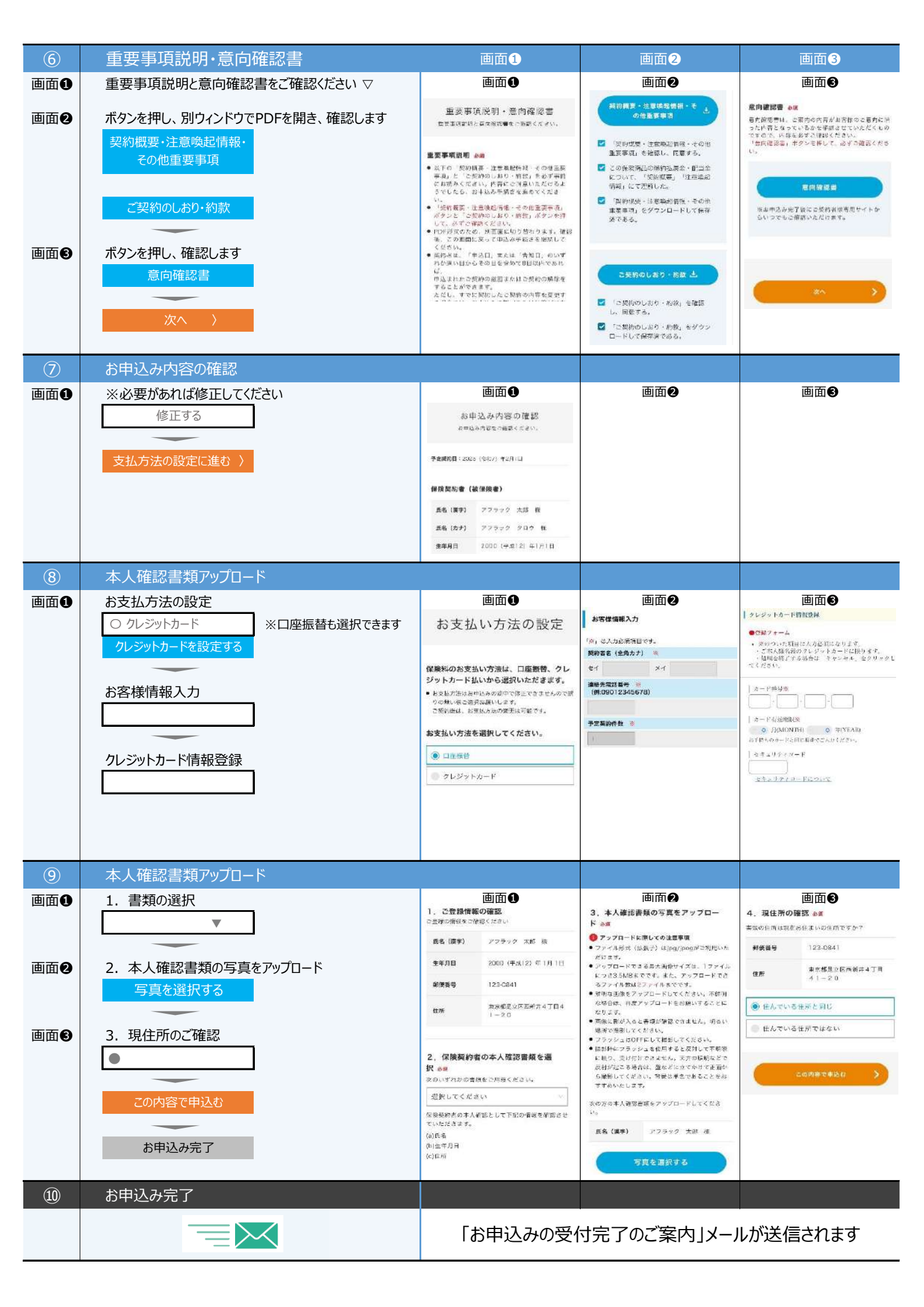